Предварительная электронная регистрация вам значительно ускорит и упростит оформление вашего ребенка в детский сад. Еще до начала физической регистрации в самом садике, вы можете заполнить электронное заявление, что и является «предварительной регистрацией» ребенка в детский сад.

Данные этого заявления сразу же передаются в детский сад, вам остается лишь распечатать данное заявление и прийти с ним к врачу для получения справки.

После этого остается последний шаг — прийти в день регистрации в детский сад. Так как в детском садике уже будет вся необходимая информация о вас, сам процесс регистрации максимально ускорится. Кроме этого, вы сможете выбрать определенное время записи, если садик такое предложит.

Все вами заполненные данные передаются прямо в садик в зашифрованной форме и никто, кроме детского садика к ним не имеет доступа.

## КАК ЭТО РАБОТАЕТ?

- 1) <u>www.elektronickypredzapis.cz</u>
- 2) Зарегистрируйтесь
- 3) Войдите в аккаунт
- 4) Найдите детский садик
- 5) Пройдите предварительную электронную регистрацию
- 6) Лично явитесь в детский садик в день регистрации
- 1) Введите название сайта: www.elektronickypredzapis.cz , нажмите на REGISTRACE («Регистрация»).
- 2) Введите ваш эл. адрес, на который вам будет направлен линк для активации, выберите пароль для входа в ваш аккаунт и нажмите на ZAREGISTROVAT («Зарегистрироваться»).
- После отправления регистрации к вам на эл. почту будет отправлен линк для активации, перейдите по ссылке, активировав этим свой аккаунт. После этого на сайте <u>www.elektronickypredzapis.cz</u> нажмите на PŘIHLÁŠENÍ (Вход), введите ваш эл. адрес и пароль.
- 4) На главной странице выберите окно для поиска детских садиков, введите целое или частичное название детского садика, в который вы хотите предварительно записаться и нажмите на него.
- 5) После выбора садика вы будете перенаправлены на информационную страничку, где найдете контактные данные садика и детали о электронной предварительной и физической регистрации. Нажмите на PŘEDZAPSAT DO MŠ («Провести эл. предварительную запись») и заполните электронное заявление.
- 6) После заполнения заявления нажмите на ODESLAT ŽÁDOST («Отправить заявление»), отправив этим свое заявление в детский сад. Также вы можете забронировать время личного присутствия для физической регистрации, если детский сад такую возможность предлагает. Программа вам дальше предложит следующие шаги, такие как печать заявления, посещение врача для заполнения подтверждения и т.д. На почту вам придет письмо с напоминанием, когда вам нужно прийти в садик к физической регистрации.

Дополнительную информацию вы найдете на сайте: www.elektronickypredzapis.cz